#### Анализ результатов моделирования

**Цель работы** – научиться выявлять степень взаимосвязи между исследуемыми показателями и закон изменения результирующих показателей под влиянием выбранных факторов.

#### Основные сведения

Основным аппаратом анализа результата моделирования является раздел математической статистики - корреляционно-регрессионный анализ.

Задача корреляционного анализа – выявление характера и степени взаимосвязи между показателями, являющимися случайными величинами.

Задача регрессионного анализа – выявление того, насколько изменение одной переменной (фактора) в среднем влияет на изменение другой переменной (результативного признака).

В корреляционном анализе определяется один показатель, характеризующий степень тесноты взаимосвязи показателей.

В регрессионном анализе строится модель регрессии в виде математической функции, которая показывает влияние факторов на некоторый показатель.

Парная регрессия – это уравнение связи двух переменных у и х:

$$y=f(x),$$

где у – зависимая переменная (результат, отклик);

х – независимая, объясняющая переменная (фактор).

Различают линейные и нелинейные регрессии.

*Линейная* регрессия: y=a+bx,

$$b = \frac{yx - \overline{y} \cdot \overline{x}}{\overline{x^2} - \overline{x}^2}$$
$$a = \overline{y} - b\overline{x},$$

где

$$\overline{x} = \frac{1}{n} \sum_{i=1}^{n} x_i = \frac{x_1 + x_2 + \dots + x_n}{n},$$
$$\overline{y} = \frac{1}{n} \sum_{i=1}^{n} y_i = \frac{y_1 + y_2 + \dots + y_n}{n},$$
$$\overline{xy} = \frac{1}{n} \sum_{i=1}^{n} x_i y_i = \frac{x_1 y_1 + x_2 y_2 + \dots + x_n y_n}{n},$$
$$\overline{x^2} = \frac{1}{n} \sum_{i=1}^{n} x_i^2 = \frac{x_1^2 + x_2^2 + \dots + x_n^2}{n}.$$

Коэффициент регрессии *b* показывает абсолютную силу связи между вариацией *x* и вариацией *y*.

Тесноту связи изучаемых явлений оценивает линейный коэффициент парной корреляции  $r_{xy}$  для линейной регрессии ( $-1 \le r_{xy} \le 1$ ):

$$r_{xy} = \frac{\overline{yx} - \overline{x} \cdot \overline{y}}{\sqrt{(\overline{x^2} - \overline{x}^2)(\overline{y^2} - \overline{y}^2)}} \,.$$

| Теснота связи  | Значение коэффициента корреляции при |                |  |  |  |
|----------------|--------------------------------------|----------------|--|--|--|
|                | наличии:                             |                |  |  |  |
|                | Прямой связи                         | Обратной связи |  |  |  |
| Слабая         | 0,1–0,3                              | (-0,3)-(-0,1)  |  |  |  |
| Умеренная      | 0,3–0,5                              | (-0,5)-(-0,3)  |  |  |  |
| Заметная       | 0,5–0,7                              | (-0,7)-(-0,5)  |  |  |  |
| Высокая        | 0,7–0,9                              | (-0,9)-(-0,7)  |  |  |  |
| Весьма высокая | 0,9–1                                | (-1)-(-0,9)    |  |  |  |

Теснота линейной связи между переменными может быть оценена на основании шкалы Чеддока:

Положительное значение коэффициента корреляции говорит о положительной связи между *x* и *y*, когда с ростом одной из переменных другая тоже растет. Отрицательное значение коэффициента корреляции означает, с ростом одной из переменных другая убывает, с убыванием одной из переменной другая растет.

Если между явлениями, процессами существуют нелинейные соотношения, то они выражаются с помощью соответствующих нелинейных функций.

Различают два класса нелинейных регрессий:

1. Регрессии, нелинейные относительно включенных в анализ объясняющих переменных, но линейные по оцениваемым параметрам, например

– полиномы различных степеней –  $y_x = a + b \cdot x + c \cdot x^2$ ;

– равносторонняя гипербола –  $y_x = a + b/x$ ;

– полулогарифмическая функция –  $y_x = a + b \cdot \ln x$ .

2. Регрессии, нелинейные по оцениваемым параметрам, например

- степенная –  $y_x = a \cdot x^b$ ;

- показательная -  $y_x = a \cdot b^x$ ;

– экспоненциальная –  $y_x = e^{a+b \cdot x}$ .

Регрессии нелинейные по включенным переменным приводятся к линейному виду простой заменой переменных, а дальнейшая оценка параметров производится с помощью метода наименьших квадратов. Рассмотрим некоторые функции.

Равносторонняя гипербола  $y_x = a + b/x$  может быть использована для характеристики связи удельных расходов сырья, материалов, топлива от объема выпускаемой продукции, времени обращения товаров от величины заработной товарооборота, процента прироста платы от уровня кривая A.B. безработицы (например, Филлипса), расходов на непродовольственные товары от доходов или общей суммы расходов (например, кривые Э. Энгеля) и в других случаях. Гипербола приводится к

линейному уравнению простой заменой:  $z = \frac{1}{x}$ . Тогда y=a+bz, где коэффициенты находятся из формул:

$$b = \frac{\overline{yz} - \overline{y} \cdot \overline{z}}{\overline{z^2} - (\overline{z})^2};$$
$$a = \overline{y} - b\overline{z}.$$

Аналогичным образом приводятся к линейному виду зависимости  $y_x = a + b \cdot \ln x$ ,  $y_x = a + b \cdot \sqrt{x}$  и другие.

Регрессия в виде *полулогарифмической* функции имеет вид:  $y_x = a + b \cdot \ln x$ . Для оценки параметров она приводится к линейному виду путем замены X=lnx. Тогда y=a+bX, где

$$b = \frac{\overline{yX} - \overline{y} \cdot \overline{X}}{\overline{X^2} - (\overline{X})^2},$$
$$a = \overline{y} - b\overline{X}.$$

Несколько иначе обстоит дело с регрессиями нелинейными по оцениваемым параметрам, которые делятся на два типа: нелинейные модели внутренне линейные (приводятся к линейному виду с помощью соответствующих преобразований, например, логарифмированием) и нелинейные модели внутренне нелинейные (к линейному виду не приводятся).

К внутренне линейным моделям относятся, например, степенная функция –  $y_x = a \cdot x^b$ , показательная –  $y_x = a \cdot b^x$ , экспоненциальная –  $\hat{y}_x = a \cdot e^{bx}$ , обратная –  $y_x = \frac{1}{a + b \cdot x}$ .

К внутренне нелинейным моделям можно, например, отнести следующие модели:  $y_x = a + b \cdot x^c$ ,  $y_x = a \cdot \left(1 - \frac{1}{1 - x^b}\right)$ .

Регрессия в виде *степенной* функции имеет вид: *y=ax<sup>b</sup>*.

Для нахождения параметров регрессии *y*=*ax<sup>b</sup>* необходимо провести ее линеаризацию:

$$Y = A + bX$$

где  $Y=\ln y$ ,  $X=\ln x$ ,  $A=\ln a$ ,

$$b = \frac{\overline{YX} - \overline{Y} \cdot \overline{X}}{\overline{X^2} - (\overline{X})^2},$$
$$A = \overline{Y} - b\overline{X}.$$

После потенцирования получаем:

$$y = e^A \cdot x^b$$
.

Построению уравнения *показательной* кривой *y*=*ab*<sup>*x*</sup> предшествует процедура линеаризации переменных:

$$\ln y = \ln a + x \ln b; \quad Y = A + Bx,$$

где

Y=lny, B=lnb, A=lna,  

$$B = \frac{\overline{Yx} - \overline{Y} \cdot \overline{x}}{\overline{x^2} - (\overline{x})^2},$$

$$A = \overline{Y} - B\overline{x}.$$

Затем потенцированием находим искомое уравнение. Искомое уравнение будет

$$y=(e^A)\cdot(e^B)^x$$
.

Регрессия в виде экспоненты имеет вид: *y*=*ae*<sup>bx</sup>

Для оценки параметров уравнение приводится к линейному виду:

$$\ln y = \ln a + bx; \quad Y = A + bx,$$

где

$$Y=\ln y, A=\ln a,$$
  

$$b = \frac{\overline{Yx} - \overline{Y} \cdot \overline{x}}{\overline{x^2} - (\overline{x})^2},$$
  

$$A = \overline{Y} - b\overline{x}.$$

Затем потенцированием находим искомое уравнение. Искомое уравнение будет

 $y = e^{A} \cdot e^{bx}$ .

Регрессия в виде *обратной* функции имеет вид:  $y_x = \frac{1}{a+b\cdot x}$ . Для оценки параметров она приводится к линейному виду путем замены *Y*=1/*y*. Тогда *Y*=*a*+*bx*, где

$$b = \frac{\overline{Yx} - \overline{Y} \cdot \overline{x}}{\overline{x^2} - (\overline{x})^2},$$
$$a = \overline{Y} - b\overline{x}.$$

В случае нелинейной зависимости тесноту связи между величинами оценивают по величине корреляционного отношения:

$$\rho_{xy} = \sqrt{1 - \frac{\sum (y - y_x)^2}{\sum (y - \overline{y})^2}}$$

Интервал изменения корреляционного отношения  $0 \le \rho_{xy} \le 1$ .

Оценку качества построенной модели дает индекс детерминации  $\rho_{xy}^2$ .

Коэффициент детерминации  $R^2 = \rho_{xy}^2$  – квадрат индекса корреляции – характеризует долю дисперсии, объясняемую регрессией, в общей дисперсии результативного признака *у*.

$$R^{2} = 1 - \frac{\sum (y_{x} - y)^{2}}{\sum (y - \overline{y})^{2}}.$$

Чем ближе коэффициент детерминации к 1, тем выше качество уравнения регрессии, тем в большей мере оно объясняет поведение отклика.

#### Порядок выполнения работы.

Используя данные своего варианта, построить линейную, степенную, экспоненциальную и полулогарифмическую модели и с помощью коэффициента детерминации сравнить эти модели.

### Задание.

По заданной выборке исследовать зависимость результата *у* от фактора *х*. Для этого

- 1. Создать таблицу данных.
- 2. Найти коэффициенты линейного уравнения регрессии с помощью статистических функций Excel и встроенной статистической функции ЛИНЕЙН. Сделать выводы
- 3. Найти коэффициенты корреляции и детерминации. Сделать выводы
- 4. Построить поле корреляции и добавить на нее линейный тренд с указанием уравнения и коэффициента детерминации
- 5. Построить регрессию в виде степенной функции, поле корреляции с добавлением степенного тренда с указанием уравнения и коэффициента детерминации.
- 6. Построить регрессию в виде полулогарифмической функции, поле корреляции с добавлением степенного тренда с указанием уравнения и коэффициента детерминации.
- 7. Построить регрессию в виде экспоненциальной функции, поле корреляции с добавлением степенного тренда с указанием уравнения и коэффициента детерминации.
- 8. Построить сравнительную таблицу и выбрать наилучшую модель.

## Пример выполнения лабораторной работы.

В табл. 1. приведены данные об объеме производства *у* (тыс.ед.) в зависимости от численности занятых *х* (тыс.чел.) некоторой фирмы.

Таблица 1

| Исходные данные |    |    |    |    |    |    |    |    |    |
|-----------------|----|----|----|----|----|----|----|----|----|
| x               | 11 | 13 | 15 | 18 | 20 | 22 | 24 | 25 | 27 |
| У               | 25 | 27 | 31 | 30 | 38 | 43 | 44 | 42 | 49 |
| TT              |    |    | 1  |    |    |    |    |    | 1  |

1. Лист Линейная оформим, как показано на рис. 1:

тт

|    | Α                           | В            | С     | D | E            | F              | G           | H                                               |
|----|-----------------------------|--------------|-------|---|--------------|----------------|-------------|-------------------------------------------------|
| 1  | 1 Простейшая обработка данн |              |       |   | Расчеты сумм |                |             |                                                 |
| 2  |                             | x            | У     |   | Ут           | $(y-y_{cp})^2$ | $(y-y_T)^2$ | (y <sub>T</sub> -y <sub>cp</sub> ) <sup>2</sup> |
| 3  | 1                           | 11           | 25    |   | 24,110       | 133,531        | 0,792       | 154,889                                         |
| 4  | 2                           | 13           | 27    |   | 27,058       | 91,309         | 0,003       | 90,209                                          |
| 5  | 3                           | 15           | 31    |   | 30,005       | 30,864         | 0,989       | 42,905                                          |
| 6  | 4                           | 18           | 30    |   | 34,427       | 42,975         | 19,596      | 4,532                                           |
| 7  | 5                           | 20           | 38    |   | 37,374       | 2,086          | 0,391       | 0,670                                           |
| 8  | 6                           | 22           | 43    |   | 40,322       | 41,531         | 7,172       | 14,186                                          |
| 9  | 7                           | 24           | 44    |   | 43,270       | 55,420         | 0,534       | 45,078                                          |
| 10 | 8                           | 25           | 42    |   | 44,743       | 29,642         | 7,526       | 67,040                                          |
| 11 | 9                           | 27           | 49    |   | 47,691       | 154,864        | 1,714       | 123,997                                         |
|    | среднее                     |              |       |   | Сумма        |                |             |                                                 |
| 12 | значение                    | 19,44        | 36,56 |   | квадратов    | 582,222        | 38,717      | 543,505                                         |
|    |                             |              |       |   |              |                |             | Объясненная                                     |
| 13 |                             |              |       |   |              | Общая          | Остаточная  | регрессией                                      |
| 14 | Коэффици                    | енты регресс | сии   |   |              |                |             |                                                 |
| 15 | а                           | b            |       |   | Коэффи       | циент дете     | ерминации   | 0,93                                            |
| 16 | 7,90                        | 1,47         |       |   | Коэфф        | ициент ко      | рреляции    | 0,97                                            |
| 17 |                             |              |       |   |              |                |             |                                                 |
| 18 | Лин                         | нейн         |       |   |              |                |             |                                                 |
| 19 | 1,4738011                   | 7,89831261   |       |   |              |                |             |                                                 |
| 20 | 0,1486756                   | 2,99532023   |       |   |              |                |             |                                                 |
| 21 | 0,9335011                   | 2,35181208   |       |   |              |                |             |                                                 |
| 22 | 98,264891                   | 7            |       |   |              |                |             |                                                 |
| 23 | 543,50508                   | 38,7171403   |       |   |              |                |             |                                                 |
| 24 |                             |              |       |   |              |                |             |                                                 |
|    |                             |              |       |   |              |                |             |                                                 |

Рис. 1. Лист Линейная

2. Вычисление параметров регрессии с помощью статистических функций Excel:

**КОРРЕЛ(массив1;массив2)** вычисляет коэффициент корреляции между двумя переменными; значения первой из них приведены в диапазоне массив1, значения второй – в диапазоне массив2;

**НАКЛОН(известные\_значения\_у;известные\_значения\_х)** служит для определения коэффициента *b*;

**ОТРЕЗОК (известные\_значения\_у;известные\_значения\_х)** служит для определения коэффициента *а*.

Вводим формулы:

| Ячейка | Формула                 | Примечание             |
|--------|-------------------------|------------------------|
| B16    | =НАКЛОН(С3:С11;В3:В11)  | Коэффициент <i>b</i>   |
| A16    | =OTPE3OK(C3:C11;B3:B11) | Коэффициент а          |
| H16    | =КОРРЕЛ(В3:В11;С3:С11)  | Коэффициент корреляции |
|        |                         |                        |

Уравнение регрессии y=7,9+1,47x.

Вывод: Значение коэффициента b=1,47 говорит о том, что при увеличении численности занятых на 1 тыс.чел. объем продукции увеличится на 1,47 тыс.ед.

Коэффициент корреляции равен *г*=0,97

Вывод: По шкале Чеддока - связь между объемом выпуска продукции и численностью занятых прямая и весьма высокая.

Статистическая функция ЛИНЕЙН определяет параметры линейной регрессии. Порядок вычислений следующий:

1) выделите область пустых ячеек 5х2 (5 строк, 2 столбца) с целью вывода результатов регрессионной статистики (А19:В23);

2) в главном меню выберите Вставка/Функция;

3) в строке Категория (рис. 2) выберите Статистические, в окне Функция – ЛИНЕЙН. Щелкните ОК.

| M | астер фун                                                                                          | кций - шаг 1 из 2                                                    |               | ? 🗙                       |  |  |  |
|---|----------------------------------------------------------------------------------------------------|----------------------------------------------------------------------|---------------|---------------------------|--|--|--|
| Π | оиск функци                                                                                        | и:                                                                   |               |                           |  |  |  |
|   | Введите краткое описание действия, которое нужно <u>Н</u> айти выполнить, и нажмите кнопку "Найти" |                                                                      |               |                           |  |  |  |
|   | <u>К</u> атегория:                                                                                 | Статистические                                                       | ~             |                           |  |  |  |
| В | ыберите фун                                                                                        | кцию:                                                                |               |                           |  |  |  |
|   | ЛИНЕЙН<br>ЛОГНОРМО<br>ЛОГНОРМР,<br>МАКС<br>МАКСА<br>МЕДИАНА<br>МИН                                 | БР<br>АСП                                                            |               |                           |  |  |  |
|   | <b>ЛИНЕЙН(</b> из<br>Возвращает<br>квадратов,                                                      | вестные_значения_у;известные_з<br>параметры линейного приближения по | наче<br>мето, | ения_х;)<br>ду наименьших |  |  |  |
| 9 | правка по эт                                                                                       | ой функции ОК                                                        |               | Отмена                    |  |  |  |

Рис. 2. Диалоговое окно «Мастер функций»

4) Заполните аргументы функции (рис. 3.):

*Известные\_значения\_у* – диапазон, содержащий данные результативного признака;

*Известные\_значения\_х* – диапазон, содержащий данные факторов независимого признака;

*Константа* – логическое значение, которое указывает на наличие или на отсутствие свободного члена в уравнении; если *Константа* = 1, то свободный член рассчитывается обычным образом, если *Константа* = 0, то свободный член равен 0.

Статистика – логическое значение, которое указывает выводить дополнительную информацию по регрессионному анализу или нет. Если Статистика = 1, то дополнительная информация выводится, если Статистика = 0, то выводится только оценки параметров уравнения. Далее **ОК**.

| Аргументы функции                                                                                                    | X                           |  |  |  |  |  |
|----------------------------------------------------------------------------------------------------|-----------------------------|--|--|--|--|--|
| линейн                                                                                                    |                             |  |  |  |  |  |
| Известные_значения_у                                                                                                    | C3:C11                      |  |  |  |  |  |
| Известные_значения_х                                                                                                    | B3:B11 = {11:13:15:18:20:22 |  |  |  |  |  |
| Конст                                                                                                    | 1 ТСТИНА                    |  |  |  |  |  |
| Статистика                                                                                                    | 1 ТСТИНА                    |  |  |  |  |  |
| Гтатистика                                                                                                    |                             |  |  |  |  |  |
| Статистика логическое значение, которое указывает, требуется ли вернуть<br>дополнительную статистику по регрессии (ИСТИНА) или только<br>коэффициенты m и константу b (ЛОЖь или отсутствие значения). |                             |  |  |  |  |  |
|                                                                                                    |                             |  |  |  |  |  |

Рис. 3. Диалоговое окно ввода аргументов функции ЛИНЕЙН

5) В левой верхней ячейке выделенной области появится первый элемент итоговой таблицы. Чтобы раскрыть всю таблицу, нажмите на клавишу **F2**, а затем – на комбинацию клавиш **CTRL+SHIFT+ENTER**. Дополнительная регрессионная статистика будет выводиться в порядке, указанном в следующей схеме:

| Значение коэффициента <i>b</i>                 | Значение коэффициента а           |
|------------------------------------------------|-----------------------------------|
| Среднеквадратическое отклонение <i>b</i>       | Среднеквадратическое отклонение а |
| Коэффициент детерминации <i>R</i> <sup>2</sup> | Среднеквадратическое отклонение у |
| <i>F</i> -статистика                           | Число степеней свободы            |
| Регрессионная сумма квадратов                  | Остаточная сумма квадратов.       |

Результаты регрессионного анализа представлены на рис.4.

| 18   | 18 Линейн                   |            |  |  |  |  |
|------|-----------------------------|------------|--|--|--|--|
| 19   | 1,4738011                   | 7,89831261 |  |  |  |  |
| 20   | 0,1486756                   | 2,99532023 |  |  |  |  |
| 21   | 0,9335011                   | 2,35181208 |  |  |  |  |
| 22   | 98,264891                   | 7          |  |  |  |  |
| 23   | 543,50508                   | 38,7171403 |  |  |  |  |
| I4 4 | н 🔹 🕨 🔪 Линейная / Степенна |            |  |  |  |  |

Рис. 4. Результаты регрессионного анализа

3. Для расчета сумм, которые понадобятся при определении коэффициента детерминации, введем формулы:

| Ячейка | Формула             | Примечание                                |  |  |  |  |
|--------|---------------------|-------------------------------------------|--|--|--|--|
| E3     | =\$A\$16+\$B\$16*B3 | Расчет теоретических значений             |  |  |  |  |
|        |                     | результата <i>у</i> <sub><i>m</i></sub> . |  |  |  |  |
|        |                     | Копируем в диапазон Е3:Е11                |  |  |  |  |
| F3     | =(C3-\$C\$12)^2     | Копируем в диапазон F3:F11                |  |  |  |  |
|        |                     |                                           |  |  |  |  |
| G3     | =(C3-E3)^2          | Копируем в диапазон G3:G11                |  |  |  |  |
| H3     | =(E3-\$C\$12)^2     | Копируем в диапазон Н3:Н11                |  |  |  |  |
| F12    | =СУММ(F3:F11)       | Копируем в диапазон F12:H12               |  |  |  |  |

Замечание. В приведенных формулах неоднократно используется абсолютная адресация, содержащая знак «\$». Это необходимо для того, чтобы при копировании формул данный адрес не изменялся. Для того чтобы превратить относительный адрес A16 в абсолютный (\$A\$16), достаточно нажать клавишу F4 в то время, когда курсор находится на ячейке A16.

Для вычисления коэффициента детерминации в ячейку H15 введем формулу:

## =1-G12/F12.

Коэффициент детерминации равен  $R^2 = r^2 = 0.97^2 = 0.94$ .

Вывод: Уравнением регрессии объясняется 94% дисперсии результативного признака, а на долю случайных факторов приходится 6%.

4. Построение поля корреляции

Для построения графика линейной регрессии выделим диапазон B3:C11. Вызовем Мастер диаграмм. Чтобы ось отражала фактические данные, выберем тип диаграммы Точечная. После чего нажмем кнопку Готово. На построенной диаграмме выделим график функции, щелкнув по нему левой кнопкой мыши. Выделение обозначается светлыми маркерами на функции. Нажав правую кнопку мыши, выведем контекстно-зависимое меню, в котором выберем опцию Добавить линию тренда. В окне Линия тренда по вкладке Тип выберем тип функции Линейная, а во вкладке Параметры – установим флажок показывать уравнение на диаграмме и поместить на диаграмму величину достоверности аппроксимации. В результате на диаграмме появиться вид теоретической кривой – тренда и ее уравнение (рис.5).

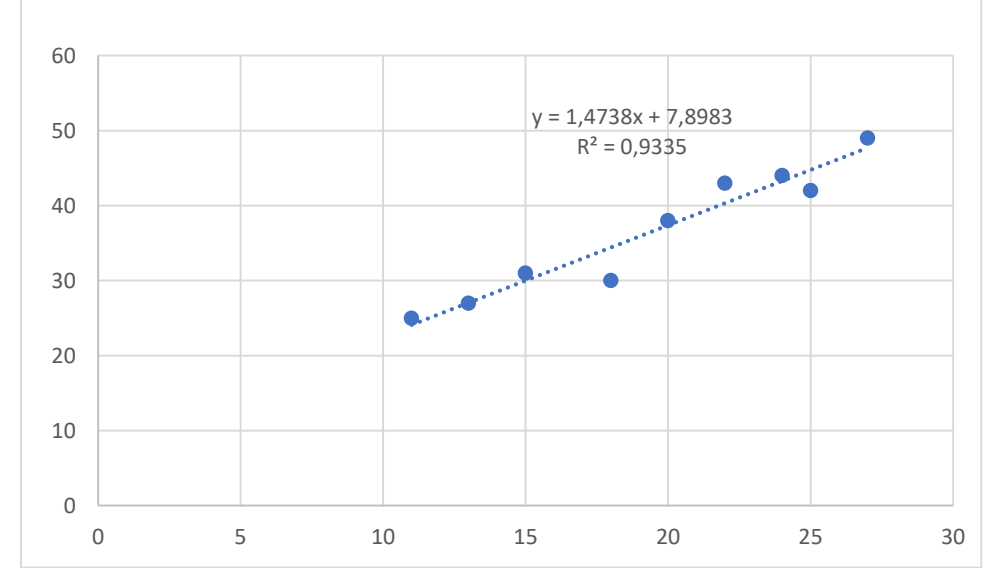

Рис. 5. Графики фактических данных и построенной регрессии

5. Регрессия в виде степенной функции имеет вид:  $y=ax^{b}$ .

Для нахождения параметров регрессии *y*=*ax<sup>b</sup>* необходимо провести ее линеаризацию:

$$Y = A + bX$$
,

где  $Y=\ln y$ ,  $X=\ln x$ ,  $A=\ln a$ .

Составляем вспомогательную таблицу для преобразованных данных (рис. 6):

| 1 Прост         | ейшая о  | 6 no 6 o Tro |        |      |      |       |                |            |                                   |                                  | -                                               |
|-----------------|----------|--------------|--------|------|------|-------|----------------|------------|-----------------------------------|----------------------------------|-------------------------------------------------|
|                 |          | ουραυστκα    | данных |      |      |       |                | Расчеты су | мм                                |                                  |                                                 |
| 2               |          | х            | у      | γ    | Х    | ΥX    | X <sup>2</sup> | Ут         | (y-y <sub>cp</sub> ) <sup>2</sup> | (y-y <sub>1</sub> ) <sup>2</sup> | (y <sub>1</sub> -y <sub>cp</sub> ) <sup>2</sup> |
| 3 1             |          | 11           | 25     | 3,22 | 2,40 | 7,72  | 5,75           | 24,034     | 133,531                           | 0,9324                           | 156,780                                         |
| 4 2             |          | 13           | 27     | 3,30 | 2,56 | 8,45  | 6,58           | 27,221     | 91,309                            | 0,0487                           | 87,141                                          |
| 5 3             |          | 15           | 31     | 3,43 | 2,71 | 9,30  | 7,33           | 30,284     | 30,864                            | 0,5129                           | 39,334                                          |
| 6 4             |          | 18           | 30     | 3,40 | 2,89 | 9,83  | 8,35           | 34,691     | 42,975                            | 22,0060                          | 3,476                                           |
| 7 5             |          | 20           | 38     | 3,64 | 3,00 | 10,90 | 8,97           | 37,525     | 2,086                             | 0,2260                           | 0,939                                           |
| 8 6             |          | 22           | 43     | 3,76 | 3,09 | 11,63 | 9,55           | 40,287     | 41,531                            | 7,3617                           | 13,922                                          |
| 9 7             |          | 24           | 44     | 3,78 | 3,18 | 12,03 | 10,10          | 42,986     | 55,420                            | 1,0291                           | 41,345                                          |
| 10 8            |          | 25           | 42     | 3,74 | 3,22 | 12,03 | 10,36          | 44,313     | 29,642                            | 5,3514                           | 60,183                                          |
| 11 9            |          | 27           | 49     | 3,89 | 3,30 | 12,83 | 10,86          | 46,929     | 154,864                           | 4,2888                           | 107,610                                         |
| средне          | e        |              |        |      |      |       |                | Сумма      |                                   |                                  |                                                 |
| 12 значен       | ие       | 19,44        | 36,56  | 3,57 | 2,93 | 10,52 | 8,65           | квадратов  | 582,2222                          | 41,7569                          | 510,7302                                        |
|                 |          |              |        |      |      |       |                |            |                                   |                                  | Объясненная                                     |
| 13              |          |              |        |      |      |       |                |            | Общая                             | Остаточная                       | регрессией                                      |
| <u>14</u> Коэфа | рициент  | гы регрес    | сии    |      |      |       |                |            |                                   |                                  |                                                 |
| 15 A            |          | b            |        |      |      |       |                | Коэффиг    | циент дете                        | рминации                         | 0,9283                                          |
| 16 1,3          | 9        | 0,75         |        |      |      |       |                |            |                                   |                                  |                                                 |
| 17 Пот          | енциров  | вание        |        |      |      |       |                |            |                                   |                                  |                                                 |
| 18 a            |          | b            |        |      |      |       |                |            |                                   |                                  |                                                 |
| 19 4,02         | 25       | 0,745        |        |      |      |       |                |            |                                   |                                  |                                                 |
| 20              |          |              |        |      |      |       |                |            |                                   |                                  |                                                 |
| 21              | Линей    | н            |        |      |      |       |                |            |                                   |                                  |                                                 |
| 22 0,745        | 2067 1,3 | 39255738     |        |      |      |       |                |            |                                   |                                  |                                                 |
| 23 0,077        | 8874 0,2 | 22910222     |        |      |      |       |                |            |                                   |                                  |                                                 |
| 24 0,928        | 9641 0,0 | 06862084     |        |      |      |       |                |            |                                   |                                  |                                                 |
| 25 91,54        | 1681     | 7            |        |      |      |       |                |            |                                   |                                  |                                                 |
| 26 0,431        | 0533 0,0 | 03296174     |        |      |      |       |                |            |                                   |                                  |                                                 |

# Рис. 6 Лист Степенная

### Вводим формулы:

| / 1    |                 |                             |
|--------|-----------------|-----------------------------|
| Ячейка | Формула         | Примечание                  |
| D3     | =LN(C3)         | Y=ln y                      |
|        |                 | Копируем в диапазон D3:D11  |
| E3     | =LN(B3)         | $X=\ln x$                   |
|        |                 | Копируем в диапазон Е3:Е11  |
| F3     | =D3*E3          | Копируем в диапазон F3:F11  |
| G3     | =E3^2           | Копируем в диапазон G3:G11  |
| D12    | =CP3HA4(D3:D11) | Копируем в диапазон D12:G12 |

Для вычисления коэффициентов регрессии введем следующие формулы

| Ячейка | Формула                    | Примечание |
|--------|----------------------------|------------|
| B16    | =(F12-E12*D12)/(G12-E12^2) | b          |
| A16    | =D12-B16*E12               | Α          |

После потенцирования находим искомые коэффициенты регрессии:

| Ячейка | Формула   | Примечание |
|--------|-----------|------------|
| A19    | =EXP(A16) | a          |
| B19    | =B16      | b          |

Тогда уравнение регрессии будет иметь вид: *у*=4,02*x*<sup>0,75</sup>. Для расчета сумм введем формулы:

| Ячейка | Формула             | Примечание                                |  |  |  |  |  |  |
|--------|---------------------|-------------------------------------------|--|--|--|--|--|--|
| I3     | =\$A\$19*B3^\$B\$19 | Расчет теоретических значений             |  |  |  |  |  |  |
|        |                     | результата <i>у</i> <sub><i>m</i></sub> . |  |  |  |  |  |  |
|        |                     | Копируем в диапазон I3:I11                |  |  |  |  |  |  |
| J3     | =(C3-\$C\$12)^2     | Копируем в диапазон J3:J11                |  |  |  |  |  |  |
|        |                     |                                           |  |  |  |  |  |  |
| K3     | =(C3-I3)^2          | Копируем в диапазон КЗ:К11                |  |  |  |  |  |  |
| L3     | =(I3-\$C\$12)^2     | Копируем в диапазон L3:L11                |  |  |  |  |  |  |
| J12    | =CYMM(J3:J11)       | Копируем в диапазон J12:L12               |  |  |  |  |  |  |

Для вычисления коэффициента детерминации в ячейку L15 введем формулу:

### =1-K12/J12.

Проведем расчеты параметров регрессии с помощью статистической функции **ЛИНЕЙН**.

Выделим диапазон А22:В26. введем формулу

## =ЛИНЕЙН(D3:D11;E3:E11;1;1).

В левой верхней ячейке выделенной области появится первый элемент итоговой таблицы. Чтобы раскрыть всю таблицу, нажмите на клавишу F2, а затем – на комбинацию клавиш CTRL+SHIFT+ENTER.

Далее строим поле корреляции

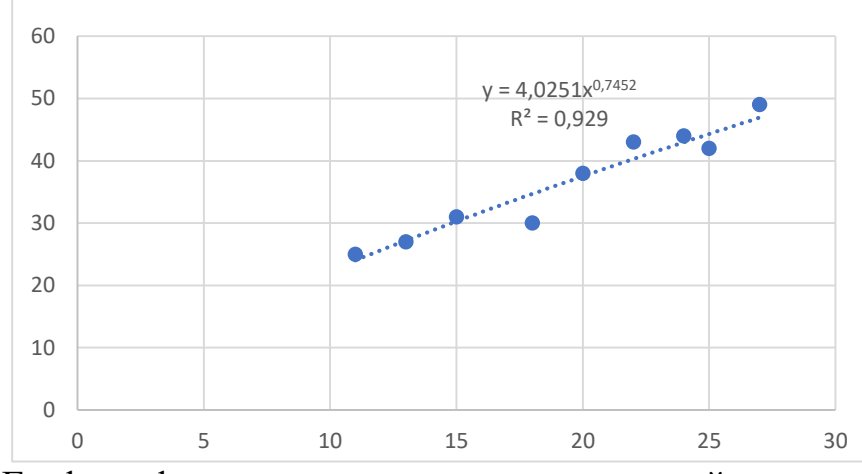

Рис. 7. Графики фактических данных и построенной регрессии

6. Построение регрессии в виде полулогарифмической функции, поле корреляции с добавлением степенного тренда с указанием уравнения и коэффициента детерминации.

Расчеты на остальных листах во многом повторяют расчеты, произведенные на листе Степенная, поэтому остальные листы лучше всего получить копированием листа Степенная.

Для этого необходимо:

- находясь на листе Степенная, выделить его полностью, щелкнув мышью на пересечении названий столбцов и строк; с помощью кнопки (Копировать) скопировать лист в Буфер обмена;

| Получим следующие р |  |   | ие ре | зуль | таты | • |
|---------------------|--|---|-------|------|------|---|
|                     |  | - | _     |      |      | _ |

|    | A                       | В           | С       | D     | E    | F      | G              | Н | I          | J                                 | K                                | L                                               |
|----|-------------------------|-------------|---------|-------|------|--------|----------------|---|------------|-----------------------------------|----------------------------------|-------------------------------------------------|
| 1  | Простейша               | я обработка | аданных |       |      |        |                |   | Расчеты су | MM                                |                                  |                                                 |
| 2  |                         | х           | у       | у     | Х    | уX     | X <sup>2</sup> |   | Ут         | (y-y <sub>cp</sub> ) <sup>2</sup> | (y-y <sub>1</sub> ) <sup>2</sup> | (y <sub>1</sub> -y <sub>op</sub> ) <sup>2</sup> |
| 3  | 1                       | 11          | 25      | 25,00 | 2,40 | 59,95  | 5,75           |   | 22,769     | 133,531                           | 4,9780                           | 190,073                                         |
| 4  | 2                       | 13          | 27      | 27,00 | 2,56 | 69,25  | 6,58           |   | 27,124     | 91,309                            | 0,0153                           | 88,959                                          |
| 5  | 3                       | 15          | 31      | 31,00 | 2,71 | 83,95  | 7,33           |   | 30,854     | 30,864                            | 0,0213                           | 32,506                                          |
| 6  | 4                       | 18          | 30      | 30,00 | 2,89 | 86,71  | 8,35           |   | 35,607     | 42,975                            | 31,4391                          | 0,900                                           |
| 7  | 5                       | 20          | 38      | 38,00 | 3,00 | 113,84 | 8,97           |   | 38,354     | 2,086                             | 0,1251                           | 3,233                                           |
| 8  | 6                       | 22          | 43      | 43,00 | 3,09 | 132,91 | 9,55           |   | 40,838     | 41,531                            | 4,6731                           | 18,342                                          |
| 9  | 7                       | 24          | 44      | 44,00 | 3,18 | 139,83 | 10,10          |   | 43,107     | 55,420                            | 0,7983                           | 42,915                                          |
| 10 | 8                       | 25          | 42      | 42,00 | 3,22 | 135,19 | 10,36          |   | 44,171     | 29,642                            | 4,7120                           | 57,991                                          |
| 11 | 9                       | 27          | 49      | 49,00 | 3,30 | 161,50 | 10,86          |   | 46,177     | 154,864                           | 7,9694                           | 92,572                                          |
|    | среднее                 |             |         |       |      |        |                |   | Сумма      |                                   |                                  |                                                 |
| 12 | значение                | 19,44       | 36,56   | 36,56 | 2,93 | 109,24 | 8,65           |   | квадратов  | 582,2222                          | 54,7315                          | 527,4907                                        |
|    |                         |             |         |       |      |        |                |   |            |                                   |                                  | Объясненная                                     |
| 13 |                         |             |         |       |      |        |                |   |            | Общая                             | Остаточная                       | регрессией                                      |
| 14 | Коэффици                | енты регрес | сии     |       |      |        |                |   |            |                                   |                                  |                                                 |
| 15 | A                       | В           |         |       |      |        |                |   | Коэффиг    | циент дете                        | ерминации                        | 0,9060                                          |
| 16 | -39,74                  | 26,07       |         |       |      |        |                |   |            |                                   |                                  |                                                 |
| 17 | Потенци                 | рование     |         |       |      |        |                |   |            |                                   |                                  |                                                 |
| 18 | а                       | b           |         |       |      |        |                |   |            |                                   |                                  |                                                 |
| 19 | -39,74                  | 26,07       |         |       |      |        |                |   |            |                                   |                                  |                                                 |
| 20 |                         |             |         |       |      |        |                |   |            |                                   |                                  |                                                 |
| 21 | 21 Линейн               |             |         |       |      |        |                |   |            |                                   |                                  |                                                 |
| 22 | 22 26,068659 -39,741061 |             |         |       |      |        |                |   |            |                                   |                                  |                                                 |
| 23 | 3,1738096               | 9,33561316  |         |       |      |        |                |   |            |                                   |                                  |                                                 |
| 24 | 0,9059955               | 2,79620874  |         |       |      |        |                |   |            |                                   |                                  |                                                 |
| 25 | 67,464555               | 7           |         |       |      |        |                |   |            |                                   |                                  |                                                 |
| 26 | 527,49074               | 54,7314833  |         |       |      |        |                |   |            |                                   |                                  |                                                 |

Рис. 8. Лист Полулогарифмическая

## Поле корреляции:

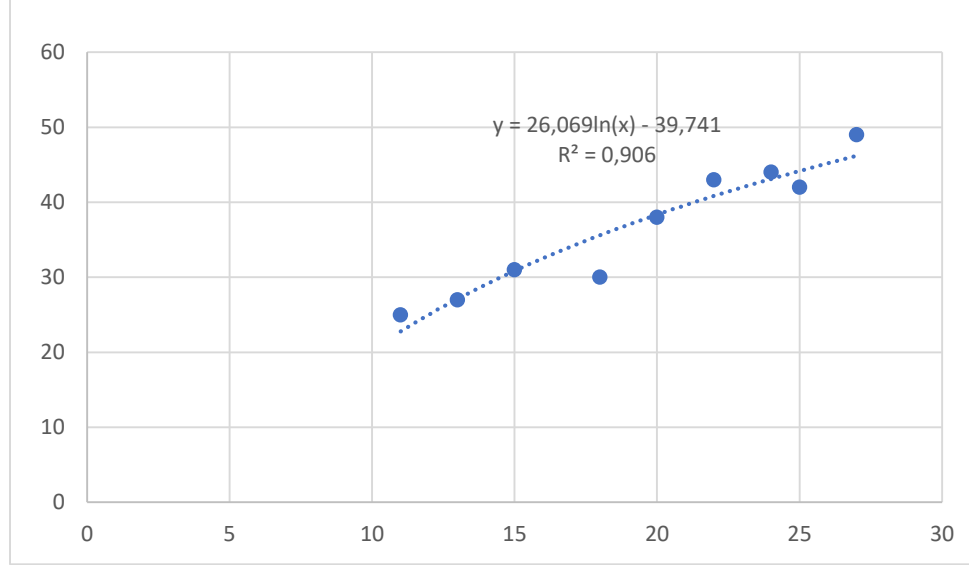

Рис. 9. Графики фактических данных и построенной регрессии

7. Построение регрессию в виде экспоненциальной функции, поле корреляции с добавлением степенного тренда с указанием уравнения и коэффициента детерминации.

|    | A           | В                | С           | D        | E        | F      | G              | Н     | I          | J                                 | K                                | L                                               |
|----|-------------|------------------|-------------|----------|----------|--------|----------------|-------|------------|-----------------------------------|----------------------------------|-------------------------------------------------|
| 1  | Простейша   | я обработка      | данных      |          |          |        |                |       | Расчеты су | мм                                |                                  |                                                 |
| 2  |             | х                | у           | Υ        | х        | Υx     | x <sup>2</sup> |       | Ут         | (y-y <sub>cp</sub> ) <sup>2</sup> | (y-y <sub>1</sub> ) <sup>2</sup> | (y <sub>1</sub> -y <sub>cp</sub> ) <sup>2</sup> |
| 3  | 1           | 11               | 25          | 3,22     | 11,00    | 35,41  | 121,00         |       | 25,056     | 133,531                           | 0,0031                           | 132,250                                         |
| 4  | 2           | 13               | 27          | 3,30     | 13,00    | 42,85  | 169,00         |       | 27,237     | 91,309                            | 0,0562                           | 86,833                                          |
| 5  | 3           | 15               | 31          | 3,43     | 15,00    | 51,51  | 225,00         |       | 29,609     | 30,864                            | 1,9356                           | 48,258                                          |
| 6  | 4           | 18               | 30          | 3,40     | 18,00    | 61,22  | 324,00         |       | 33,559     | 42,975                            | 12,6652                          | 8,980                                           |
| 7  | 5           | 20               | 38          | 3,64     | 20,00    | 72,75  | 400,00         |       | 36,481     | 2,086                             | 2,3079                           | 0,006                                           |
| 8  | 6           | 22               | 43          | 3,76     | 22,00    | 82,75  | 484,00         |       | 39,657     | 41,531                            | 11,1740                          | 9,621                                           |
| 9  | 7           | 24               | 44          | 3,78     | 24,00    | 90,82  | 576,00         |       | 43,110     | 55,420                            | 0,7917                           | 42,964                                          |
| 10 | 8           | 25               | 42          | 3,74     | 25,00    | 93,44  | 625,00         |       | 44,948     | 29,642                            | 8,6902                           | 70,432                                          |
| 11 | 9           | 27               | 49          | 3,89     | 27,00    | 105,08 | 729,00         |       | 48,862     | 154,864                           | 0,0192                           | 151,438                                         |
|    | среднее     |                  |             |          |          |        |                |       | Сумма      |                                   |                                  |                                                 |
| 12 | значение    | 19,44            | 36,56       | 3,57     | 19,44    | 70,65  | 405,89         |       | квадратов  | 582,2222                          | 37,6430                          | 550,7818                                        |
|    |             |                  |             |          |          |        |                |       |            |                                   |                                  | Объясненная                                     |
| 13 |             |                  |             |          |          |        |                |       |            | Общая                             | Остаточная                       | регрессией                                      |
| 14 | Коэффици    | енты регрес      | сии         |          |          |        |                |       |            |                                   |                                  |                                                 |
| 15 | A           | b                |             |          |          |        |                |       | Коэффиц    | циент дете                        | ерминации                        | 0,9353                                          |
| 16 | 2,76        | 0,04             |             |          |          |        |                |       |            |                                   |                                  |                                                 |
| 17 | Потенци     | рование          |             |          |          |        |                |       |            |                                   |                                  |                                                 |
| 18 | а           | b                |             |          |          |        |                |       |            |                                   |                                  |                                                 |
| 19 | 15,83       | 0,0417           |             |          |          |        |                |       |            |                                   |                                  |                                                 |
| 20 |             |                  |             |          |          |        |                |       |            |                                   |                                  |                                                 |
| 21 | 1 Линейн    |                  |             |          |          |        |                |       |            |                                   |                                  |                                                 |
| 22 | 0,0417435   | 2,76191628       |             |          |          |        |                |       |            |                                   |                                  |                                                 |
| 23 | 0,003998    | 0,08054714       |             |          |          |        |                |       |            |                                   |                                  |                                                 |
| 24 | 0,9396628   | 0,06324257       |             |          |          |        |                |       |            |                                   |                                  |                                                 |
| 25 | 109,01471   | 7                |             |          |          |        |                |       |            |                                   |                                  |                                                 |
| 26 | 0,4360177   | 0,02799736       |             |          |          |        |                |       |            |                                   |                                  |                                                 |
| 77 | L N N / Dor | v nor poudballau | оскра / Бил | орболици |          |        | U UAOREU       | a / 🗌 |            |                                   |                                  |                                                 |
|    | I F F K TOU | тулогарифічичі   | ескал Д ГИП | ероолич  | эская Ус | RCHOHE | пциальн        | ая/   | • ]        |                                   |                                  |                                                 |

Рис. 10. Лист Экспоненциальная

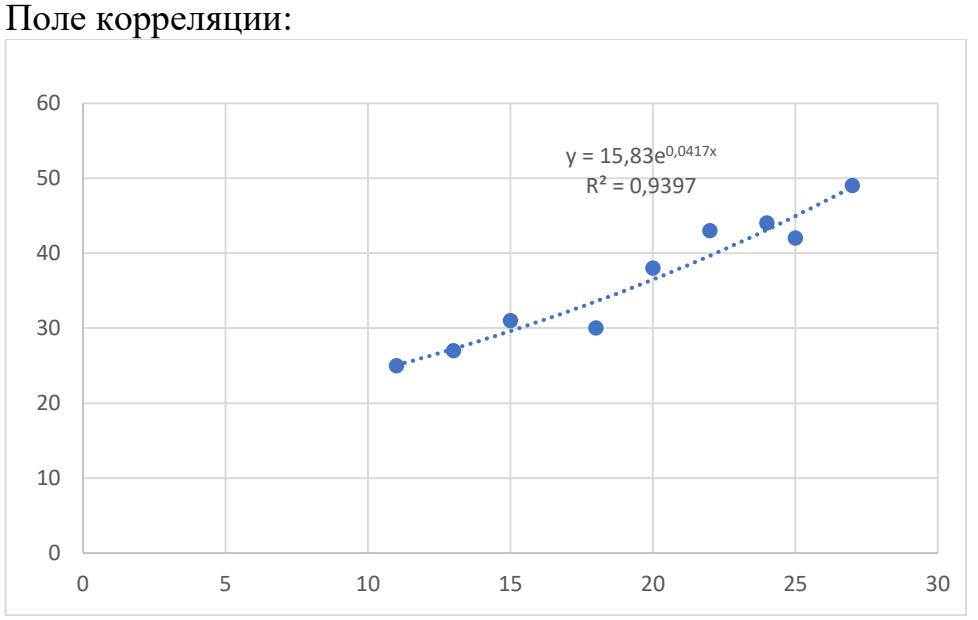

Рис. 11. Графики фактических данных и построенной регрессии

## 8. Выбор наилучшей модели

Выберем наилучшую модель, для чего объединим результаты построения парных регрессий в одной таблице (табл. 2).

Все уравнения регрессии достаточно хорошо описывают исходные данные. Некоторое предпочтение можно отдать экспоненциальной

функции, для которой значение коэффициента детерминации наибольшее. Таблица 2

| Вил регрессии       | Vooruguug perpeccuu               | Коэффициент  |  |  |  |  |
|---------------------|-----------------------------------|--------------|--|--|--|--|
| Вид регрессии       | у равнение регрессии              | детерминации |  |  |  |  |
| Линейная            | <i>y</i> =7,9+1,47 <i>x</i>       | 0,9335       |  |  |  |  |
| Степенная           | $y=4,03x^{0,75}$                  | 0,9283       |  |  |  |  |
| Полулогарифмическая | <i>y</i> =-39,74+26,07ln <i>x</i> | 0,9060       |  |  |  |  |
| Экспоненциальная    | $y=15,83e^{0,0417x}$              | 0,9353       |  |  |  |  |

| Ν    | Наименование параметра (x)                                | Наименование основного параметра (у)                                   |
|------|-----------------------------------------------------------|------------------------------------------------------------------------|
| вари |                                                           |                                                                        |
| анта |                                                           |                                                                        |
| 1    | Грузоподъемность без выносных опор, т                     | Вылет наименьший, м                                                    |
| 2    | Грузоподъемность без выносных опор, т                     | Высота подъема со сменным рабочим оборудованием, м                     |
| 3    | Грузоподъемность без выносных опор, т                     | Скорость передвижения крана км/ч                                       |
| 4    | Грузоподъемность без выносных опор, т                     | Частота вращения поворотной части крана, наибольшая, об/мин            |
| 5    | Грузоподъемность без выносных опор, т                     | Время полного изменения вылета для кранов с гибкой подвеской стрелы, с |
| 6    | Грузоподъемность при передвижении с<br>грузом на крюке, т | Конструктивная масса крана, т                                          |
| 7    | Грузоподъемность при передвижении с<br>грузом на крюке, т | Удельная масса крана, т/(т-м-м)                                        |
| 8    | Грузоподъемность при передвижении с<br>грузом на крюке, т | Высота подъема со сменным рабочим оборудованием, м                     |
| 9    | Грузоподъемность при передвижении с<br>грузом на крюке, т | Скорость передвижения крана, км/ч                                      |
| 10   | Грузоподъемность при передвижении                         | Высота вращения поворота части крана                                   |
|      | с грузом на крюке, т                                      | наибольшая, об/мин                                                     |

# Варианты заданий

Таблица 3

|    | r         |            |            |             |               | ~        |            |
|----|-----------|------------|------------|-------------|---------------|----------|------------|
|    | οναρατέπα | VAUECTDA   | CTHERODLIV | COMOVOTULIV | <b>VNAUOD</b> | ODILIETO | υαρυαυρικα |
| 11 |           | Ra icci ba |            | самолодиыл  | <b>KPanob</b> | оощего   | пазначении |
|    |           |            | 1          | 1 1         | 1             | 1        |            |

|     | Kasarenn ka leerba erpenobbin ea                                                           | 10110, | цприх | npuno. | воощ  |        | 5110 101 | 111/1  |
|-----|--------------------------------------------------------------------------------------------|--------|-------|--------|-------|--------|----------|--------|
| п/п | Размерная группа                                                                           | KГ-16  | KT-25 | KT-40  | KT-63 | KT-100 | KT-160   | KT-250 |
| 1   | Грузоподъёмность, т, не менее: без<br>выносных опор                                        | 16     | 25    | 40     | 63    | 100    | 160      | 250    |
| 2   | Грузоподъёмность при<br>передвижении с грузом на крюке, т                                  | 16     | 25    | 40     | 50    | 70     | 100      | 125    |
| 3   | Вылет наименьший, м                                                                        | 4,1    | 4,4   | 5,0    | 5,1   | 6,0    | 6,5      | 7,4    |
| 4   | Высота подъёма с основной стрелой,<br>м, не менее                                          | 10     | 13,7  | 13,5   | 13    | 18     | 29       | 29     |
| 5   | Высота подъёма со сменным<br>рабочим оборудованием, м, не менее                            | 25     | 36    | 56     | 61    | 76     | 100      | 110    |
| 6   | Скорость подъёма-опускания, м/мин, не менее                                                | 7      | 6     | 5      | 4     | 3      | 3        | 2      |
| 7   | Скорость передвижения крана, км/ч, не более                                                | 1,0    | 0,8   | 0,7    | 0,6   | 0,5    | 0,5      | 0,4    |
| 8   | Наименьшая частота вращения поворотной части, об/мин                                       | 0,4    | 0,3   | 0,3    | 0,2   | 0,2    | 0,15     | 0,2    |
| 9   | Наибольшая частота вращения поворотной части, об/мин                                       | 1,2    | 0,96  | 0,96   | 0,5   | 0,4    | 0,3      | 0,2    |
| 10  | Время полного изменения вылета, с,<br>не менее, для кранов:<br>с жесткой полвеской стрелы: | 40     | 50    | 60     | 70    | 80     | 120      | 150    |
|     | с гибкой подвеской стрелы,                                                                 | 100    | 150   | 250    | 200   | 250    | 600      | 800    |
| 11  | Преодолеваемый краном уклон пути, град, не менее                                           | 15     | 15    | 13     | 12    | 10     | 10       | 10     |
| 12  | Конструктивная масса крана, т, не более                                                    | 26     | 36,5  | 60     | 88    | 130    | 215      | 320    |
| 13  | Удельная масса крана, т/ (т-м-м), не более                                                 | 0,04   | 0,026 | 0,023  | 0,022 | 0,0112 | 0,008    | 0,007  |

## Контрольные вопросы

- 1. Сущность и задачи корреляционного анализа.
- 2. Сущность и задачи регрессионного анализа.
- 3. Парная регрессия. Способы задания уравнения парной регрессии.
- 4. Линейная модель парной регрессии. Интерпретация уравнения регрессии.
- 5. Что такое корреляционное поле?
- 6. Определение тесноты связи между факторами: коэффициент корреляции и детерминации
- 7. Нелинейная регрессия. Классы нелинейных регрессий.
- 8. Методы линеаризации.
- 9. Оценка тесноты связи в нелинейной регрессии.